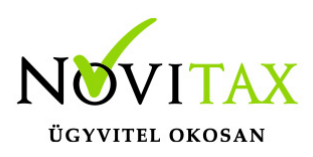

### RAXLA, IPTAX 2021. évi 22.03-s verzió Érvényességi dátumok

Demó verzió érvényessége: **2021.02.28**. Regisztrált verzió érvényessége könyvelő programok: **2021.08.31**. Regisztrált verzió érvényessége bérszámfejtő program: **2021.09.15**. Regisztrált verzió érvényessége számlázó programok: **Nincs időkorlát** Program verzió érvényessége: **2021.09.23**.

#### Programrendelés 2021. évre

Szeretnénk megkímélni Önöket attól, hogy a programátvételi lapot esetleg feleslegesen kitöltsék és visszajuttassák részünkre. Ezért a programhasználati szándékukat folyamatosnak tekintjük, amelyet nem tör meg az évváltás. 2021. évre vonatkozóan tehát csak akkor kell programátvételi lapot kitölteni, ha az előző évhez képest változnak a programhasználat feltételei, esetleg a programot rendelő cég adataiban van változás, vagy az előző években még nem használtak NOVITAX programot.

A honlapon kitöltött programátvételi lapok adatai azonnal bekerülnek szerződés nyilvántartásunkba, ezért kérjük, hogy lehetőleg a honlapon közöljék megváltozott programhasználati szándékukat.

### Programregisztráció

Ahogy azt már megszokhatták, a honlapunkról valamennyi programunk, így a 2021. évi is csak demo verzióban tölthető le. A demo verzió 2021. január és február keltezésű bizonylatokat fogad el. A feldolgozási határidő meghosszabbításához tehát a 2021. évi programokat is regisztráltatni kell, a regisztráció feltétele az esedékes programhasználati díjak megfizetése.

A regisztrációs eljárás részletes leírását az alábbi bejegyzésben találják:

Regisztráció!

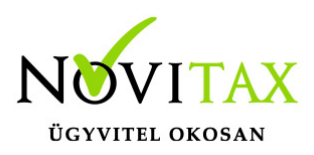

#### NAV 3.0-S ADATSZOLGÁLTATÁS VÁLTOZÁS!

Számlázó programunkat felkészítettük az új NAV 3.0-ás adatszolgáltatással történő kommunikációra. További információ...

ONLINE SZÁMLA ADATSZOLGÁLTATÁS ÁLLAPOTAINAK KIÍRÁSA A PROGRAM HÁTTÉRKÉPÉN

Eddig az utolsó 7 napban küldött számlák állapota volt látható a program háttérképén jobb oldalon alul, de az új változattal már a program évében rögzített számlák adatszolgáltatás állapotai láthatóak, ha Feldolgozás alatt vannak vagy Hibásak illetve ha Kész állapotúak függetlenül a rögzítő felhasználótól.

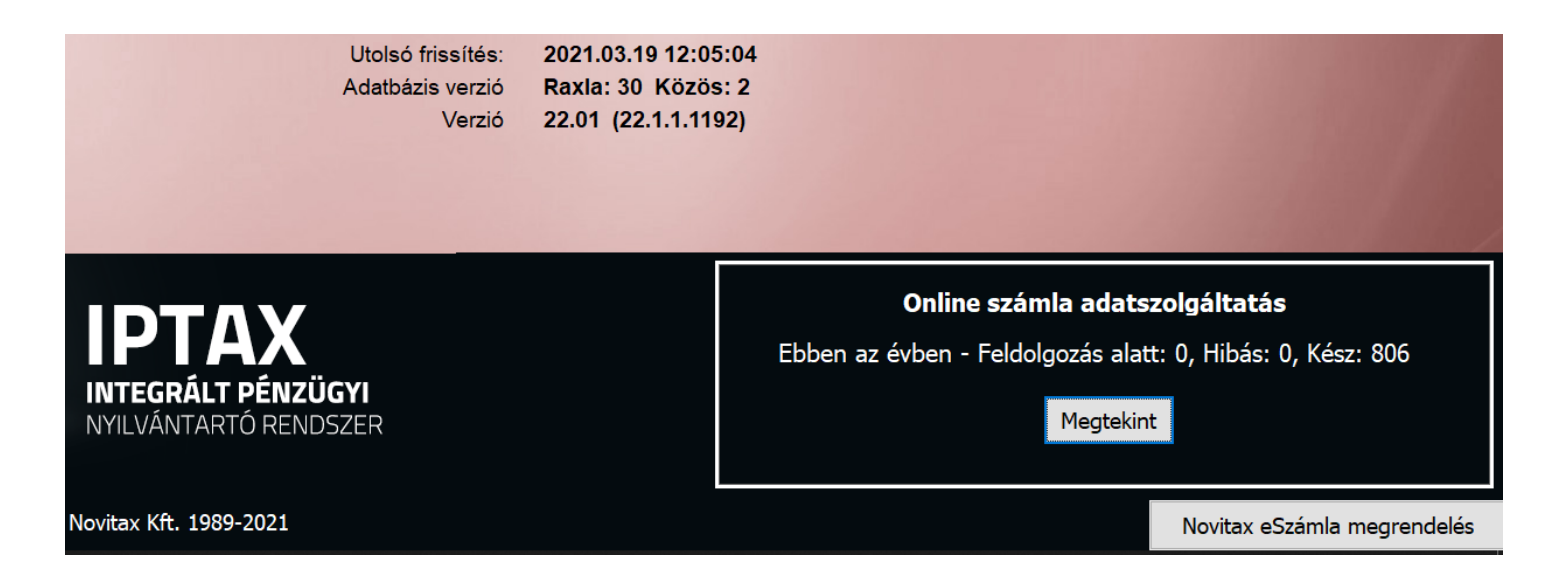

Továbbá a Megtekint gomb alatt a következő NAV státuszok láthatók a kiírásban:

- 1 Küldésre vár
- 2 Küldés alatt
- 3 Befogadás alatt

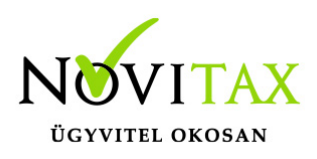

- 4 Feldolgozás alatt
- 5 Kész
- 6 Hibás
- 7 Kész
- 8 Kész
- 101 Átmeneti technikai hiba
- 201 Xml hiba

### A 22.03-s változat fontosabb fejlesztései:

### Dátum: 2021.07.29 Verzió: 22.3.1.2698

Számla utólagos nyomtatásánál fordított adós nyilatkozat nyomtatása

A Számlák, bizonylatok / Megtekint menüpontban alul a Nyomtat gombbal történő utólagos nyomtatásnál a Számlapéldány ablakban lehetőség van a Fordított adós nyilatkozat nyomtatása funkciót is használni, így a számlával együtt a nyilatkozat is nyomtatódik.

### Dátum: 2021.07.22 Verzió: 22.3.1.2665

5 Ft-ra kerekítés esetén változott a számla végösszegének megjelenítése Amennyiben a Törzsadatok / Számla törzsadatok / Fizetési módok beállításai menüpontban be van pipálva az érintett fizetési mód is, akkor a számlán megjelenik a készpénzes fizetés esetén Készpénzzel fizetendő összeg is, az alábbiak szerint:

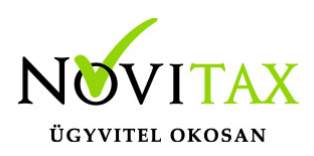

| Összesen:                         |                   |       |     | 6      |
|-----------------------------------|-------------------|-------|-----|--------|
|                                   |                   | Nettó | Áfa | Bruttó |
|                                   | 27%               | 6     | 1   | 7      |
|                                   |                   | 6     | 1   | 7      |
| Fizet endő:                       |                   |       |     | 7 Ft   |
| azaz:<br>Ké szpénzzel fizeten dő: | hét magyar forint |       |     | 5 Ft   |
| azaz:                             | öt magyar forint  |       |     |        |

#### Dátum: 2021.07.22 Verzió: 22.3.1.2663

Előlegszámla beszámított mértéke

A Számlák, bizonylatok menüben a Megtekintés menüpontban egy előlegszámla kiegyenlítésének megtekintésekor (Kiegyenlítések gomb vagy CTRL + F6) a megjelenő ablakban látszódik az előleg beszámításának mértéke is.

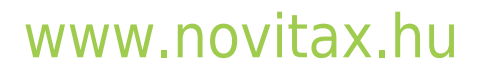

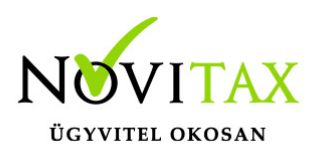

| Számlához kapcsolt bizonylatok |                  |              |                 |                       |              |            | ×       |
|--------------------------------|------------------|--------------|-----------------|-----------------------|--------------|------------|---------|
| Számlaszám:                    | EL21/00001       | Számla kelte | 2021.01.04      | Ala                   | pdeviza (HUF | F) Dev     | viza () |
| Eredeti számlaszám:            |                  | Teljesítés   | 2021.01.04      | Nettó                 | 1,000,000.0  | 00         | 0.00    |
| Fiz. mód: AT Szám              | la jelleg:       | Esedékes     | 2021.01.14      | Áfa                   | 270,000.0    | 00         | 0.00    |
| Partner: Első partner          |                  |              |                 | Bruttó                | 1,270,000.0  | 00         | 0.00    |
| (1) 1111 Budapest              | Alma utca 65     |              |                 | Kerekítési különbözet | 0.0          | 00         | 0.00    |
| Deviza:                        |                  |              |                 | Kiegyenlítések        | 1,270,000.0  | 00         | 0.00    |
|                                |                  |              |                 | Árfolyam különbözet   | 0.0          | 00         |         |
|                                |                  |              |                 | Kiegyenlítve          | 1,270,000.0  | 00         | 0.00    |
| Pénzügyi teljesítéssel         | Módosít          | Beszámítva   | 1270000         | Kiegyenlítendő        | 0.0          | 00         | 0.00    |
| Bizonylat típusa               | Bizonylatszám    | Sorszám S.   | Alapdev. összeg | Devizás összeg Dátum  | Árf. kül.    | Mód. index | ^       |
| Bank/pénztár                   | Bank 1 kiv. 1 so | N            | 1270000         | 0 2021.01.01          | 0            |            |         |
| Díj-értesítő                   | DK DK21/00001    |              | 1270000         | 2021.01.01            |              |            |         |
|                                | KI KI21/00001    |              | 2540000         | 2021.01.08            |              |            |         |
|                                |                  |              |                 |                       |              |            |         |
|                                |                  |              |                 |                       |              |            |         |
|                                |                  |              |                 |                       |              |            |         |
|                                |                  |              |                 |                       |              |            |         |
|                                |                  |              |                 |                       |              |            |         |
|                                |                  |              |                 |                       |              |            | Y       |

#### Dátum: 2021.07.21 Verzió: 22.3.1.2658

EU kezdetű közösségi adószám kezelése

EU országkóddal is van lehetőség partnert rögzíteni a partner állományban, akinek a számláján közösségi áfa használható.

#### Dátum: 2021.06.30 Verzió: 22.3.1.2439

Változás a Környezetvédelmi termékdíj törvényben 2021.07.01-től AA 343/2011. (XII. 29.) Korm. rendelet a környezetvédelmi termékdíjról szóló törvényt 2021.07.01es hatállyal jelentősen változtatja.

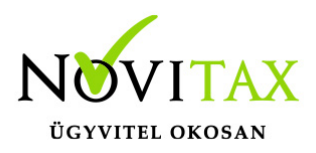

A változás miatt a programba új kategóriák kerültek be, de a megszűntek nem kerültek ki a programból, hiszen a korábbi időszakra azok vonatkoznak.

A változásokról itt található információ

Dátum: 2021.06.23 Verzió: 22.3.1.2378

Kézi sorszámozású bizonylat

A bizonylat- illetve számlatípusoknál (Törzsadatok / Számla törzsadatok / Számla típusok), amennyiben nem szigorú számadású a bizonylat, beállítható, hogy kézileg történhessen a számlasorszám megadása.

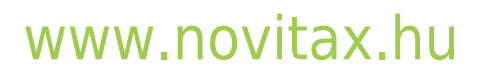

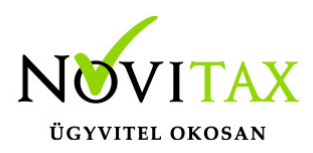

| Számla típus módosítás                                                                                                    |                                                                                                    | X                                                                                                    |
|----------------------------------------------------------------------------------------------------|----------------------------------------------------------------------------------------------------|----------------------------------------------------------------------------------------------------|
| Alapbeállítások NAV                                                                                                    | adatszolgáltatás Könyvelési beállításo                                                                                                    | ok Készlet beállítások Nyomtatási beállítások Egyéb bez 🔸 🕐                                                                                                    |
| Számla típus Be<br>Név Be                                                                                                    | E<br>ejövő számla                                                                                                    | <ul> <li>Számlaszám megtekintése számlarögzítés után</li> <li>Bruttó összesen megadása számlakészítés előtt</li> <li>Nincs kerekítés</li> </ul>                                                                                                    |
| Név Be<br>Típus SI<br>Biz. állapota 0<br>Sorszám BE<br>Fizetési mód KI<br>Kapcs.szlatipus Pénztár Devizanem<br>Szlev. kiszáll.<br>Számv. árf.tól elté<br>Nincs Eladó adatai a szár<br>Központ adatait<br>A következő tele | ejövő számla<br>B - Bejövő számla<br>- Nyitott<br>E21/ 00004<br>P - Készpénz<br>+<br>0 +<br>0 +<br>rő árf. áfa<br>• Tételenként • Vegyes<br>mlán<br>ból<br>ephely adataiból:                                                                                                    | <ul> <li>Drutto obseccir mogutatat seamakosztes olott</li> <li>Nincs kerekítés</li> <li>Gyűjtőszámla</li> <li>Fizetési mód ellenőrzése a számlán</li> <li>Teljesítés dátum megadásának mellőzése</li> <li>Internetes (web) áruház bizonylatok</li> <li>Csoportos törlés engedélyezve</li> <li>Időszaki elszámolás számlázása</li> <li>Árfolyam megadása nélküli devizanem rögzítés</li> <li>Szigorú számadású bizonylat</li> <li>Kézi sorszámozású bizonylat</li> <li>Ø Kézi sorszámozású bizonylat</li> <li>Ø - Saját bizonylat</li> <li>Kézzel kiállított példány(ok) száma</li> <li>Bankszámla kiválasztása</li> <li>Ø +</li> <li>Önszámlázás beállításai</li> <li>Ø nszámlázás</li> <li>Ø a</li> </ul> |
| Területi hatályon k<br>Alapértelmezett ár<br>D Kizárólagos (cik<br>Számviteli bizonyla<br>Magánszemély<br>Partner<br>0                                                                                                    | fa 27% - 27%-, ~<br>fa String String Str | <ul> <li>☐ Alanyi mentes</li> <li>Bérszámlázás         <ul> <li>Pártner</li> <li>Számla kiállító adatai a bizonylaton</li> </ul> </li> <li>Aláírás helyén a felhasználó adatai         <ul> <li>Nincs</li> <li>Teljes név</li> <li>Felhasználónév</li> <li>Teljes név+beosztás</li> </ul> </li> </ul>                                                                                                    |
| Céglogók beállí                                                                                                    | ítása Mellékletek                                                                                                    | V OK X Mégsem                                                                                                    |
| Kézi sorszámo:                                                                                                    | zású bizonylat                                                                                                    |                                                                                                    |

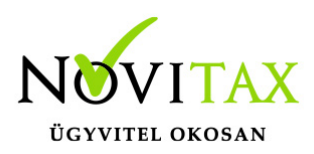

A beállítás hatására a számlafejben a Bizonylatszám egyedileg kézzel is megadható lesz.

| Fő adatok                                                                      | Alapadatok Egyéb adatok További adatok Egyéb funkciók |                     |           |            |  |
|--------------------------------------------------------------------------------|-------------------------------------------------------|---------------------|-----------|------------|--|
| Tipus                                                                          | BE + Bizonylatszám KÉZI0001 + N Eredeti.biz           |                     | Kelt.     | 2021.06.23 |  |
| Partner                                                                        | Partner kód                                           |                     | Telj.     | 2021.06.23 |  |
|                                                                                | P. adószám                                            | ~ @                 | Esed.     | 2021.06.23 |  |
| Fiz.mód                                                                        | P.adó.mód Ý                                           | enzf. elsz.         | Sz.telj   | 2021.06.23 |  |
| Megj.                                                                          | + 1 Pzt.kontir 9 + Á                                  | Árfolyam választása | Áfa telj. | 2021.06.23 |  |
| Számlaszöveg Módosítás Sztornózás Fej módosítás Dátumok/Összegek 🗸 OK X Mégsem |                                                       |                     |           |            |  |
| Bizonylatszám kézi beírása                                                     |                                                       |                     |           |            |  |
|                                                                                |                                                       |                     |           |            |  |

#### Dátum: 2021.06.07 Verzió: 22.3.1.2196

EDI SZÁMLÁK EXPORT MAPPÁJA

A számlatípusok rögzítésekor/módosításakor (Törzsadatok / Számla törzsadatok / Számla típusok) az Egyéb beállítások lapon megadható egy külön útvonal, hogy a program az EDI xml állományokat hova exportálja.

### Dátum: 2021.05.28 Verzió: 22.3.1.2111

INTRASTAT Az Intrastat bevallása készlet modul (RAKTAX) használata nélkül is lekérdezhető.

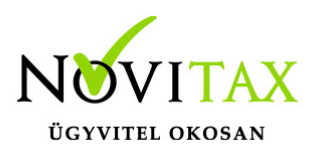

### Dátum: 2021.05.25 Verzió: 22.3.1.2057

Opten lekérdezés körét bővítettük Őstermelők és adószámos magánszemélyek, ügyvédek adatai is lekérhetők adószám alapján az alábbi adattartalommal:

- név,
- székhely,
- adószám,
- főtevékenység

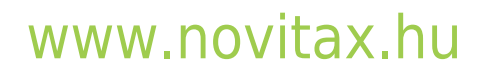